#### CJA eVoucher Associate Attorney Utilization (01/10/24)

The eVoucher system allows for the inclusion of an associate attorney's time on vouchers. The use of this functionality is mandatory if the appointed attorney wishes to bill for associate's time. Only one associate may be added for each appointment. The associate must be employed by the appointed attorney or his firm. Associates must be licensed attorneys and provide legal representation. Work typically performed by paralegals, legal assistants or law students, should continue to be requested using a CJA21 Form.

Most importantly, the appointed attorney is responsible for reimbursing the associate attorney and for reviewing and submitting the voucher with all time and expenses to the court.

To add an associate to the voucher:

Notify the court by phone or email with the associate information to be added, including the name, address, email, phone number, and the associate's designated hourly rate. The court will then email the associate attorney separately with his or her login and password for eVoucher. If the associate has been appointed as counsel of record in the past, no new login and password will be issued.

Please note:

- The use of an associate does not change the statutory maximum. The applicable statutory maximum equals the total time per case.
- The associate will be permitted to enter and edit his or her own time on the voucher. If the appointed attorney prefers that the associate not have access to the voucher, please advise the court and the permissions can be changed.
- Associates will not be able to see, enter, or edit the appointed attorney's time.
- At this time, an associate will not be able to upload any documents or receipts in eVoucher.

Again, the appointed counsel is responsible for submitting the voucher with the associate's time and expenses; the appointed attorney will receive the check for the entire amount approved.

The new associate functionality is being implemented to comply with Judicial Conference Policy and Statutory requirements, and to better provide the requested national reporting that is being required by Congress.

For any questions, please call Janelle Gonzales in the Clerk's Office at 314-244-2400.

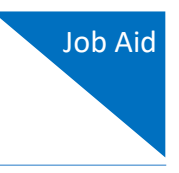

# Associate Functionality for Attorneys

This document explains the features of the Associate functionality in CJA eVoucher. Follow local policies where applicable.

The Associate functionality in the eVoucher application allows an appointed attorney using the services of an associate attorney to add claims for services and expenses to their own CJA 20/30. To do this, the appointed attorney must contact the court or federal defender's office to ensure the associate attorney is set up in eVoucher and to add the associate attorney to the appointment. Once this is completed, an attorney having an associate on their appointment can add associate services and expenses to a CJA 20/30 and submit them together with their own services and expenses on the same voucher.

## Creating a CJA 20/30 with an Associate

Payments are always made to the appointed attorney's preferred payee billing selected on the **Basic Info** tab of the CJA 20/30.

| El Appointments' List        |                                    |
|------------------------------|------------------------------------|
|                              | Search:                            |
| Appointments                 | Defendant                          |
| Case: 1:14-CR-08805-AA       | Defendant: Jebediah Branson        |
| Defendant #: 1               | Representation Type: Criminal Case |
| Case Title: USA v. Branson   | Order Type: Appointing Counsel     |
| Attorney: Andrew Anders      | Order Date: 03/03/14               |
| <u>Representation 1D: 2</u>  | Pres. Judge: Albert Albertson      |
| Appointment ID: 4            | Adm./Mag Judge:                    |
| Case: 1:14-CR-08806-AA       | Defendant: Thomas Watson           |
| Derendant #: 1               | Representation Type: Criminal Case |
| Case Title: USA v. Watson    | Order Type: Appointing Counsel     |
| Attorney: Andrew Anders      | Order Date: 03/03/14               |
| <u>Representation ID: 4</u>  | Pres. Judge: Albert Albertson      |
| Appointment ID: 2            | Adm./Mag Judge:                    |
| Case: 1:14-CR-08808-AA       | Defendant: Thomas Howell           |
| Defendant #: 1               | Representation Type: Criminal Case |
| Case Title: USA v Howell     | Order Type: Appointing Counsel     |
| Attorney: Andrew Anders      | Order Date: 03/03/14               |
| <u>Representation 1D: 10</u> | Pres. Judge: Albert Albertson      |
| Appointment ID: 8            | Adm./Mag Judge:                    |
| Case: 1:14-CR-08808-AA       | Defendant: Thomas Howell           |
| Defendant #: 1               | Representation Type: Criminal Case |
| Case Title: USA v Howell     | Order Type: Associate              |
| Attorney: Andrew Anders      | Order Date: 08/21/18               |
| <u>Representation ID: 10</u> | Pres. Judge: Albert Albertson      |
| Appointment ID: 103          | Adm./Mag Judge:                    |

On the Home page, select a case from the **Appointments' List** grid.

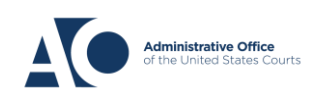

eVoucher 6.9

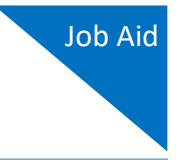

In the CJA-20 (or CJA-30, if the case is a capital case) section, click the **Create** link next to CJA-20.

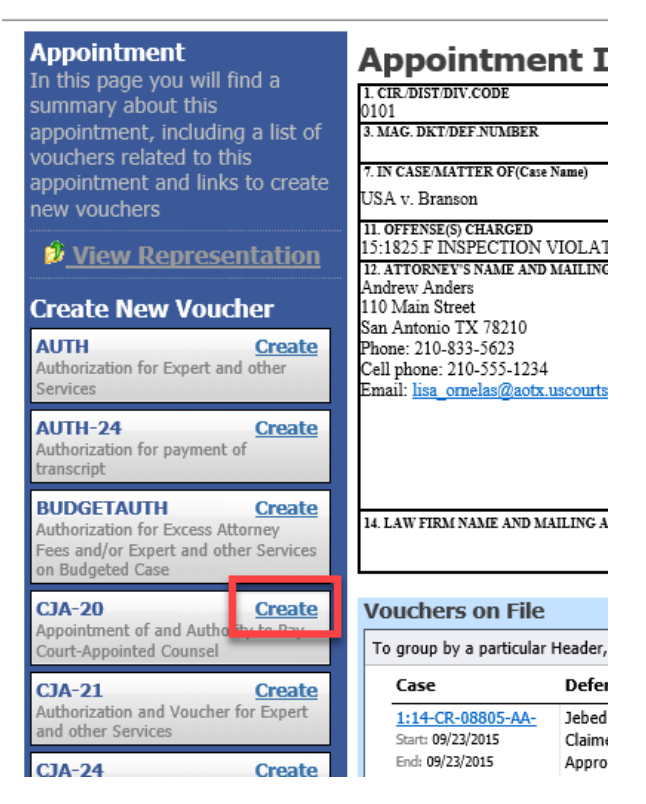

- 1. In the Associate Info section, on the Basic Info tab, select the level of access (below) for this voucher that the associate attorney has, if any. Payment for this voucher still goes to the selected preferred payee.
  - a. **Not on Voucher:** This voucher does not include any claims for services and/or expenses for the associate attorney.
  - b. **On Voucher, No Edit:** This voucher includes claims for services and/or expenses for the associate attorney. While the voucher is in Voucher Entry mode, the associate has read-only access. They can only view their own entries on this voucher. Only the appointed attorney can add, remove, edit, and save entries on behalf of the associate.
  - c. **On Voucher, Can Edit:** This voucher includes claims for services and/or expenses for the associate attorney. While the voucher is in Voucher Entry mode, both the appointed attorney and the associate can add, remove, edit, and save their entries on this voucher. The associate always has access to only their voucher entries.

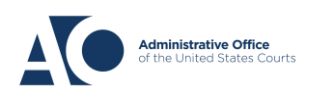

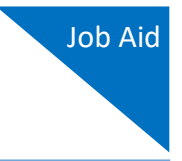

After selecting **On Voucher, No Edit** or **On Voucher, Can Edit**, click the **Services** and/or **Expenses** tab.

|                                                                                                    | 2. PERSON REPRESENTED<br>Thomas Watson                                                                                                    |                                                                                                    |                                                                            | VOUCHER NUMB                                                   | ER                                                                                                    |
|----------------------------------------------------------------------------------------------------|----------------------------------------------------------------------------------------------------|----------------------------------------------------------------------------------------------------|----------------------------------------------------------------------------|----------------------------------------------------------------|----------------------------------------------------------------------------------------------------|
| 3. MAG. DK DEF.NUMBER                                                                                                    | 4. DIST. DKT/DEF.NUMBER<br>1:14-CR-08806-1-AA                                                                                                    | 5. APPEALS. DKT/DEF                                                                                                    | NUMBER                                                                     | 6. OTHER. DKT/D                                                | EF.NUMBER                                                                                                    |
| 7. IN CASE/MATTER OF(Case Name<br>USA v. Watson                                                                                                    | <ul> <li>8. PAYMENT CATEGORY<br/>Felony (including pre-trial diversion<br/>of alleged felony)</li> </ul>                                                                                                    | 9. TYPE PERSON REPI<br>Adult Defendant                                                                                                    | RESENTED                                                                   | 10. REPRESENTA<br>Criminal Case                                | TION TYPE                                                                                                    |
| 11. OFFENSE(S) CHARGED<br>12. 1738 P. MORTGAGE DISC<br>12. ATTORNEY'S NAME AND MAIL<br>Andrew Anders<br>110 Main Street<br>San Antonio TX 78210<br>Phone: 210-833-5623<br>Cell phone: 210-555-1234<br>Email: <u>lisa_ornelas@aotx.usco</u> | RIMINATION<br>ING ADDRESS<br>urts.gov                                                                                                    | 13. COURT ORDER  A Associate L Learned Counsel (Capital Only)  S Pro Se V Standby Counsel Prior Attorney's Name Appointment Date: Signature of Presiding Ju Abbert Albertston | C Co-Counsel O Appointing Counsel T Retained Attorney dge or By Order of t | Defender P Subs for Panel Attorney U Subs for Pro Se the Court | <ul> <li>F Subs for Federal<br/>Defender</li> <li>R Subs for Retained<br/>Attorney</li> <li>X Administrative</li> </ul> |
| 14. LAW FIRM NAME AND MAILIN                                                                                                    | G ADDRESS                                                                                                    | 3/3/2014<br>Repayment □ YES ∅                                                                                                    | NO                                                                         | Nunc Pro 1 une Date                                            |                                                                                                    |
| Payment Info<br>Preferred Payee Andrew A<br>Billing Code<br>110 Main SI<br>San Antonic<br>78210 - US<br>Phone: 210<br>Fax:                                                                                                    | Anders - Andrew Anders  Anders - Andrew Anders Anders Ande | Associate In<br>Kerry Kriger<br>Eddie E Associa<br>Cindy Caltagiro<br>Billy Bates                                                                                             | Not on V<br>On Vouc<br>Not on V<br>Not on V                                | /oucher<br>cher, No Exit<br>/oucher<br>/oucher<br>/oucher      | ↓<br>✓<br>✓                                                                                                    |

2. The **Services** and **Expenses** tabs include an additional **Attorney** field with a drop-down list. If no selection is made in this field, then service or expense entries added to the voucher will be for the appointed attorney. To enter a service or expense claim for the associate, click the **Attorney** drop-down arrow and select the associate's name.

| Basic Info                          | Services Expenses             | Claim Status | Docum | nents 🛛 🕨 | Confirmation |     |     |       |     |
|-------------------------------------|-------------------------------|--------------|-------|-----------|--------------|-----|-----|-------|-----|
| Servic :<br>Attorney                | s<br>I                        |              |       |           |              |     |     |       |     |
| Date<br>Service Type<br>Doc.# (ECF) | Andrew Anders<br>Kerry Kriger | ni           |       |           |              |     |     |       | Ŷ.  |
| Hours<br>* Required Fields          |                               |              |       |           |              | Add | R   | emove |     |
| To group by a p                     | art                           |              |       |           |              |     |     |       |     |
| Attorney                            |                               |              | tion  |           |              |     | Hrs | Rate  | Amt |
|                                     |                               |              | -y)   |           |              |     |     |       |     |

## AO-DTS-SDSO-TD | 11/15/2022

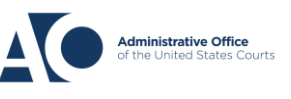

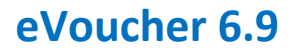

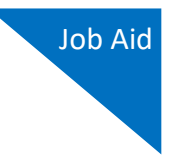

Entries added for the associate are added at the rate entered by court staff when the associate was added to the appointment. The rate may be at or below the statutory hourly rate. Service and expense entries for the appointed attorney appear at the statutory rate (non-capital or capital). The Attorney column in the table indicates for whom each line item applies.

| CJA-20<br>Attorne                    | )<br>ey Ente | ers                  | Basic Info            | Services Expenses                   | Claim Stat | us Docum     | nents Confirmation |       |          |          |
|--------------------------------------|--------------|----------------------|-----------------------|-------------------------------------|------------|--------------|--------------------|-------|----------|----------|
| Def : Description Viewberg           |              |                      | Services              |                                     |            |              |                    |       |          |          |
| Det.: Practice Voucher               |              |                      | Attorney              |                                     | -          |              |                    |       |          |          |
| Link to CM/ECF                       |              |                      | Date 3/               | 26/2020 *                           |            | Description  |                    |       |          | ~        |
|                                      |              |                      | Service Type          |                                     | <b>*</b> * |              |                    |       |          |          |
| Voucher #:<br>Start Date             |              |                      | Doc.# (ECF)           | Pages                               |            |              |                    |       |          | *        |
| End Date:                            |              |                      | Hours                 | * at \$148.00 per hour.             |            |              |                    | Add F | lemove   |          |
|                                      |              |                      | * Required Fields     |                                     |            |              |                    |       |          | -        |
| Services: \$1312.                    | .00          | Ψ.                   |                       |                                     |            |              |                    |       |          |          |
| In Court Services                    |              |                      | To group by a particu | lar Header, drag the column to this | area.      |              |                    |       |          |          |
| Service                              | Hours<br>2.0 | Amt.<br>\$296.00     | Attorney              | Service Type                        | Date       | Description  |                    | Hrs   | Rate     | Amt      |
| Bail and Detention<br>Hearing        | 1.0          | \$148.00             | Atty Longoria         | a. Arraignment and/or Plea          | 03/26/2020 | Arraignment. |                    | 2.0   | \$148.00 | \$296.00 |
| Motion Hearings<br>Trial             | 3.0<br>4.0   | \$372.00<br>\$496.00 | Atty Longoria         | b. Bail and Detention Hearing       | 03/26/2020 | Bail.        |                    | 1.0   | \$148.00 | \$148.00 |
| Sentencing Hearing                   | 0            | \$0.00               | Jaime Longoria        | c. Motion                           | 03/26/2020 | Motion.      |                    | 3.0   | \$124.00 | \$372.00 |
| Revocation Hearings<br>Appeals Court | 0            | \$0.00<br>\$0.00     | Jaime Longoria        | d. Trial                            | 03/26/2020 | Trial.       |                    | 4.0   | \$124.00 | \$496.00 |
| Other                                | 0            | \$0.00               |                       |                                     |            |              |                    |       | _        |          |
| Totals                               | 10.0         | \$1312.00            |                       |                                     |            |              |                    |       |          |          |
| Service                              | Hours        | Amt.                 |                       |                                     |            |              |                    |       |          |          |

Click the **Claim Status** tab to enter the start and end dates of the voucher, along with other information. This tab is always read-only for the associate. Submit supporting documentation on the **Documents** tab in PDF format.

| Basic Info                        | es Expenses              | Claim Status | ▷ Documents | Confirmation |
|-----------------------------------|--------------------------|--------------|-------------|--------------|
| <b>Claim Status</b>               | 5                        | -            |             |              |
| Start Date 03/24/202              | 0 *                      |              | End Date    | 3/25/2020 *  |
|                                   |                          |              |             |              |
| Payment Claims *                  |                          |              |             |              |
| <ul> <li>Final Payment</li> </ul> |                          |              |             |              |
| O Interim Payment                 | (payment #)              |              |             |              |
| O Supplemental Payme              | ent                      |              |             |              |
| O Withholding Return I            | Payment                  |              |             |              |
| ** Reminder: Please selec         | ct the appropriate claim | status.      |             |              |

AO-DTS-SDSO-TD | 11/15/2022

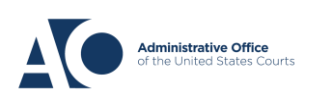

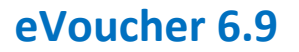

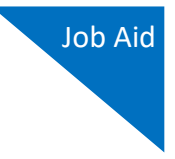

Click the **Confirmation** tab, and then click **Submit** to submit the voucher to the court. Only the appointed attorney can do this.

| 34. SIGNATURE OF TH<br>DELEGATE) Payment<br>amount | HE CHIEF JUDGE, COURT OF APPEALS (OR<br>approved in excess of the statutory threshold | DATE                         | 34a. JUDGE CODE            | TOTAL AMT. CERTIFIED FOR<br>PAYMENT |
|----------------------------------------------------|---------------------------------------------------------------------------------------|------------------------------|----------------------------|-------------------------------------|
| Public/Attorney<br>Notes                           | Attention: The not                                                                    | es you enter will be availab | le to the next approval le | vel.                                |
| Jate: 10/3                                         | nd affirm the truth or correctne<br>/2018 13:49:42                                    | ss of the above statem       | ents                       | Submit                              |

#### Adding Services/Expenses as an Associate Attorney

Associate appointments appear on the My Appointments page with the order type of **Associate For** [*the appointed attorney's name*]. Only the appointed attorney can create a voucher.

- If the associate is given **On Voucher, Can Edit** permission, they can add their services and expenses to the voucher.
- If the associate is given **On Voucher, No Edit** permission, only the appointed attorney can edit the voucher.

Associates can only see their own claims and claimed amounts on the voucher. The appointed attorney is the only one who can view the entire voucher with the combined entries.

| <u>Home</u>                            | Operations                                                                    | Reports | Links | Help | Sign out                                                                                                    |
|----------------------------------------|-------------------------------------------------------------------------------|---------|-------|------|----------------------------------------------------------------------------------------------------|
| Home                                   |                                                                               |         |       |      |                                                                                                    |
| 🗉 My Activ                             | ve Documents                                                                  |         |       |      |                                                                                                    |
| E Appoint                              | ments' List                                                                   |         |       |      |                                                                                                    |
|                                        |                                                                               |         |       |      |                                                                                                    |
| Арроіг                                 | ntments                                                                       |         |       |      | Defendant                                                                                                    |
| Case: 1<br>Defend<br>Case T<br>Attorne | 1:55-CR-55555-LRJ<br>dant #: 5555<br>itle: USA VS Bob Sm<br>ey: Andrew Anders | iith    |       |      | Defendant: Bob Smith<br>Representation Type: Criminal Case<br>Order Type: Associate For David D Attorney<br>Order Date: 10/18/18<br>Pres. Judge: LeVar Judge |

AO-DTS-SDSO-TD | 11/15/2022

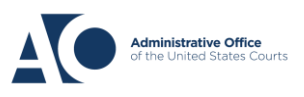

eVoucher 6.9

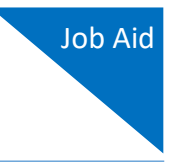

Log in to eVoucher, and in the My Active Documents section, in the Status column, click the **Edit** link below the voucher in Voucher Entry status.

| <u>Home</u>                        | Operations                                 | Reports                      | Links H                 | lelp Si | gn out       |              |
|------------------------------------|--------------------------------------------|------------------------------|-------------------------|---------|--------------|--------------|
| > <u>Home</u>                      |                                            |                              |                         |         |              |              |
|                                    |                                            |                              |                         |         |              |              |
|                                    |                                            |                              |                         |         |              |              |
| 🗉 My Activ                         | e Documents                                |                              |                         |         |              |              |
| To group b                         | / a particular Heade                       | r, drag the colum            | n to this area.         |         | Search:      |              |
| Case                               | Defend                                     | ant                          | Туре                    | 9       | itatus       | Date Entered |
| 1:14-CR<br>Start: 07/<br>End: 08/0 | -08806 Thomas<br>24/2016 Claimed<br>7/2019 | Watson (# 1)<br>Amount: 0.00 | CJA-20<br>Andrew Anders |         | Voucher Entr | y 03/31/2016 |

The **Basic Info** tab contains read-only information about the case and appointed attorney. The appointed attorney is the only person who can upload documents and submit the voucher; therefore, the voucher does not include the **Documents** or **Confirmation** tabs when viewed by the associate.

| Basic Info                                                      | Expenses Claim Status                                       | Documents                                                                                   | s ▶ Confir              | mation                       |                                   |
|-----------------------------------------------------------------|-------------------------------------------------------------|---------------------------------------------------------------------------------------------|-------------------------|------------------------------|-----------------------------------|
| Basic Info                                                      |                                                             |                                                                                             |                         |                              |                                   |
| 1. CIR/DIST/DIV.CODE<br>0101                                    | 2. PERSON REPRESENTED<br>Thomas Watson                      |                                                                                             |                         | VOUCHER NUMB                 | ER.                               |
| 3. MAG. DKT/DEF.NUMBER                                          | 4. DIST. DKT/DEF.NUMBER<br>1:14-CR-08806-1-AA               | 5. APPEALS. DKT/DEF                                                                         | NUMBER                  | 6. OTHER. DKT/D              | EF.NUMBER                         |
| 7. IN CASE/MATTER OF(Case Name)                                 | 8. PAYMENT CATEGORY                                         | 9. TYPE PERSON REPP                                                                         | ESENTED                 | 10. REPRESENTA               | TION TYPE                         |
| USA v. Watson                                                   | Felony (including pre-trial diversion<br>of alleged felony) | Adult Defendant                                                                             |                         | Criminal Case                |                                   |
| 11. OFFENSE(S) CHARGED<br>12:1738.P MORTGAGE DISCRIM            | INATION                                                     |                                                                                             |                         |                              |                                   |
| 12. ATTORNEY'S NAME AND MAILING                                 | ADDRESS                                                     | 13. COURT ORDER                                                                             |                         |                              |                                   |
| Andrew Anders<br>110 Main Street                                |                                                             | A Associate                                                                                 | C Co-Counsel            | D Federal<br>Defender        | F Subs for Federal<br>Defender    |
| San Antonio TX 78210<br>Phone: 210-833-5623                     |                                                             | <ul> <li>L Learned Counsel<br/>(Capital Only)</li> </ul>                                    | O Appointing<br>Counsel | P Subs for Panel<br>Attorney | □ R Subs for Retained<br>Attorney |
| Cell phone: 210-555-1234<br>Email: lisa_ornelas@aotx_uscourts.c | 2037                                                        | 🗆 S Pro Se                                                                                  | T Retained<br>Attorney  | U Subs for Pro<br>Se         | X Administrative                  |
|                                                                 | <u></u>                                                     | I Y Standby Counsel                                                                         |                         |                              |                                   |
|                                                                 |                                                             | Prior Attorney's Name<br>Appointment Dates<br>Signature of Presiding Ju<br>Albert Albertson | dge or By Order of (    | the Court                    |                                   |
| 14. LAW FIRM NAME AND MAILING AD                                | DRESS                                                       | Date of Order<br>3/3/2014                                                                   |                         | Nunc Pro Tunc Date           |                                   |
|                                                                 |                                                             | Repayment 🗆 YES 🗵                                                                           | NO                      |                              |                                   |

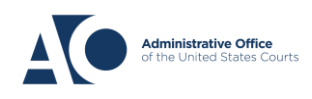

eVoucher 6.9

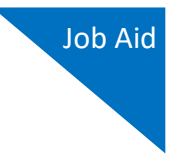

Click the **Services** tab to add services. Complete the required fields and click **Add**. If there are expenses to be claimed, click the **Expenses** tab. Complete the required fields and click **Add**.

| Basic Info        | Services       | Expenses                    | Claim Stat | us Documents | Confirmation |     |        |        |
|-------------------|----------------|-----------------------------|------------|--------------|--------------|-----|--------|--------|
| Service           | s              |                             |            |              |              |     |        |        |
| Attorney          |                |                             | -          |              |              |     |        |        |
| Date              | 3/26/2020      | *                           | [          | Description  |              |     |        |        |
| Service Type      |                |                             | *          |              |              |     |        |        |
| Doc.# (ECF)       |                | Pages                       |            |              |              |     |        | *      |
| Hours             |                | * at \$150.00 per hour.     |            |              | Ad           | : F | Remove |        |
| * Required Fields |                |                             |            |              |              |     |        |        |
| To group by a pa  | articular Head | er, drag the column to this | s area.    |              |              |     |        |        |
| Attorney          | Serv           | rice Type                   | Date       | Description  |              | Hrs | Rate   | Amt    |
| Eddie E Associate | c. Mo          | tion                        | 08/07/2016 | test         |              | 5.0 | \$0.00 | \$0.00 |

When all service and expense items have been added to the voucher, click **Save**. The appointed attorney submits the voucher to the court when ready. After the voucher is submitted to the court, it can still be accessed from the Appointment Info page but will be read-only.

| Attorney                           |                                     | -          |             |                            |       |                  |              |
|------------------------------------|-------------------------------------|------------|-------------|----------------------------|-------|------------------|--------------|
| Date 3/2                           | 26/2020 *                           | I          | Description |                            |       |                  |              |
| Service Type                       |                                     | *          |             |                            |       |                  |              |
| Doc.# (ECF)                        | Pages                               |            |             |                            |       |                  | *            |
| lours                              | * at \$150.00 per hour.             |            |             | Add                        | F     | lemove           |              |
| equired Fields                     |                                     |            |             |                            |       |                  |              |
| Fo group by a particu              | lar Header, drag the column to this | area.      |             |                            |       |                  |              |
| Attorney                           | Service Type                        | Date       | Description |                            | Hrs   | Rate             | Amt          |
| ddie E Associate                   | c. Motion                           | 08/07/2016 | test        |                            | 5.0   | \$0.00           | \$0.0        |
|                                    |                                     |            |             |                            |       |                  |              |
| Dago 1 of 1 (1 ito                 | mc)                                 |            |             | Go to page: View items per | page: | 10 25 5          | 0 100        |
| Page <b>1</b> of <b>1</b> (1 ite   | ms)                                 |            | 1           | Go to page: View items per | page: | <u>10 25 5</u>   | <u>0 100</u> |
| Page 1 of 1 (1 ite                 | ms)                                 |            |             | Go to page: View items per | page: | : <u>10 25 5</u> | <u>0 100</u> |
| l Page <b>1</b> of <b>1</b> (1 ite | ms)                                 |            |             | Go to page: View items per | page: | : <u>10 25 5</u> | <u>0 100</u> |
| Page 1 of 1 (1 ite                 | ms)                                 |            |             | Go to page: View items per | page: | : <u>10 25 5</u> | <u>0 100</u> |
| Page 1 of 1 (1 ite                 | ms)                                 |            |             | Go to page: View items per | page: | : <u>10 25 5</u> | <u>0 100</u> |
| Page 1 of 1 (1 ite                 | ms)                                 |            |             | Go to page: View items per | page: | : <u>10 25 5</u> | <u>0 100</u> |

**Note:** Applicable report for associates is listed below:

Appointments with Associates Rep

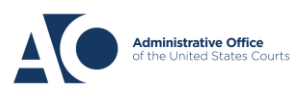